# **Connecter votre boite à la TV en utilisant le câble HDMI**

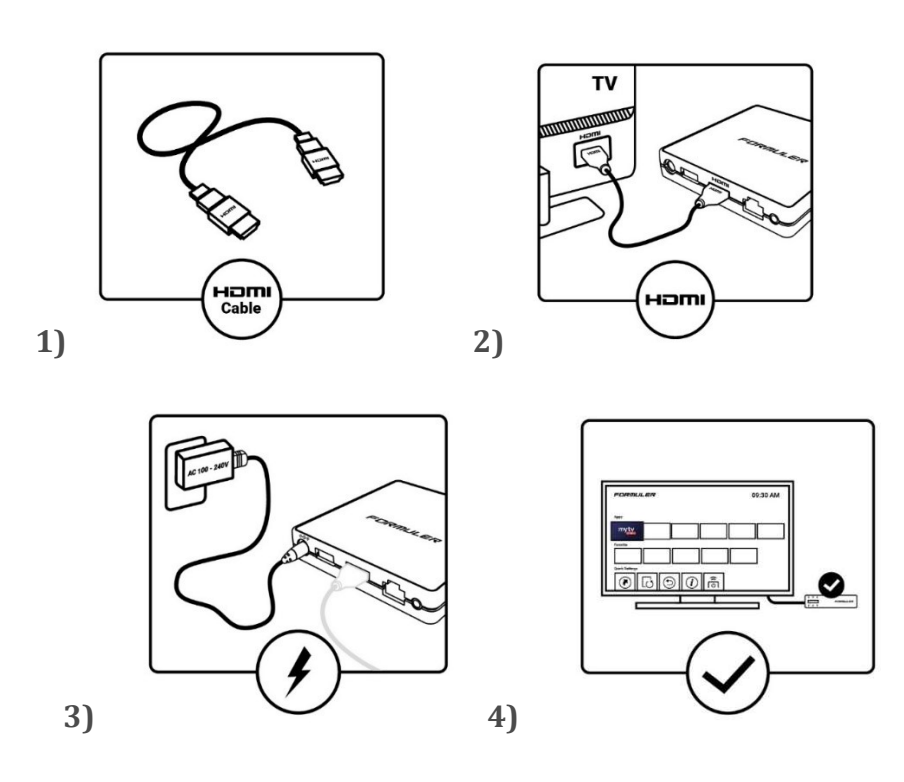

Allumez votre TV et assurez-vous de sélectionner l'entrée HDMI à laquelle est connecté votre boite à la télévision. Cette sélection se fait sur source ou input.

Pour la Z11 pas nécessaire de connecter le détecteur IR

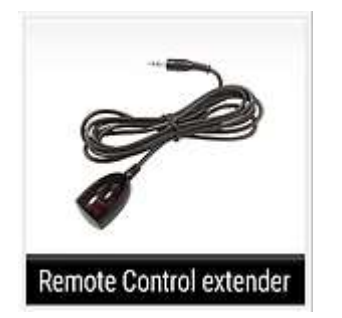

Avant de débuter SVP me transmettre le ID inscrit au dos de la boîte qui débute par 00 1E B8 pour que je puisse activer votre abonnement

# Installation et programmation de la boîte

Une connexion par cable Ethernet RJ45 entre la boite formuler et votre modem est recommandé pour assurer une vitesse optimale. Avec une connexion WiFi vous aurez jamais la vitesse maximale car celle-ci varie en fonction de la distance entre le modem et la boite.

SVP regarder cette vidéo avant de débuter car elle contient plein d'information

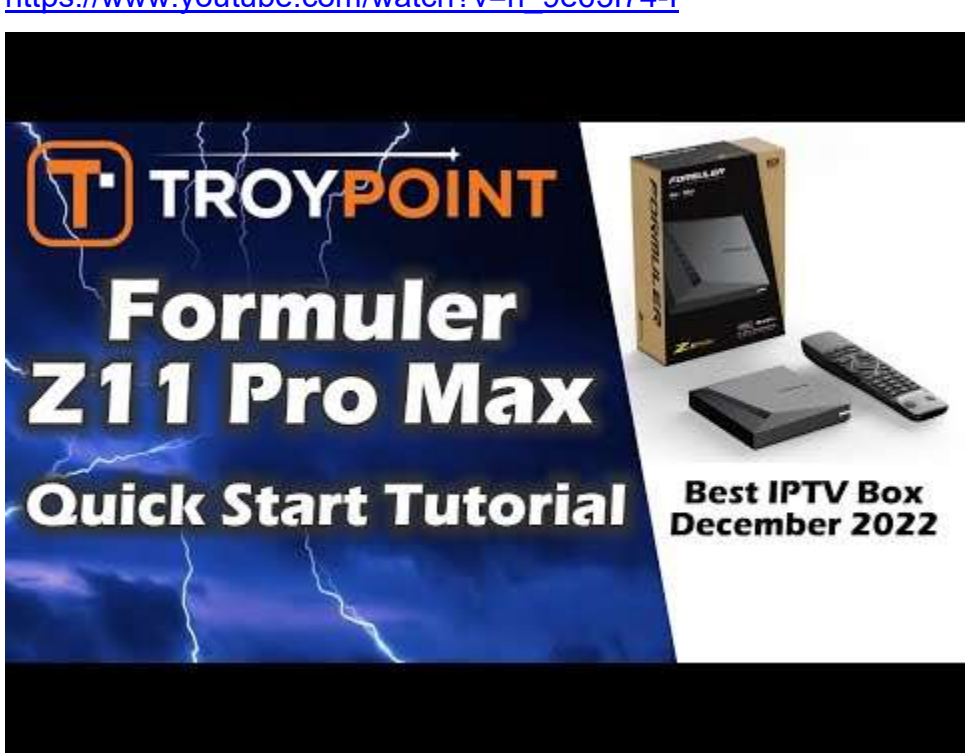

https://www.youtube.com/watch?v=h 9e63I74-I

Ce qui est intéressant avec la formuler c'est que la programmation est très facile juste suivre les étapes suivantes

• Sélectionner la langue ex francais canada

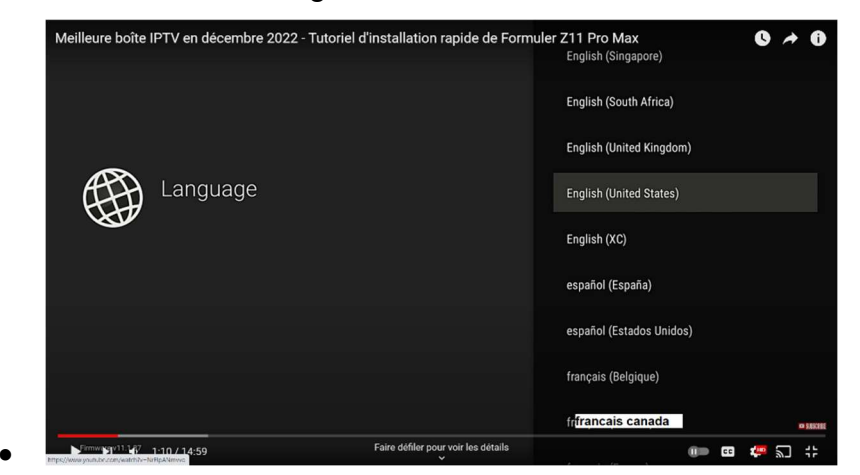

• Si vous utiliser une connexion par cable RJ45 passer cette étape sinon sélectioner votre WiFi network il est important de choisir le réseau 5G

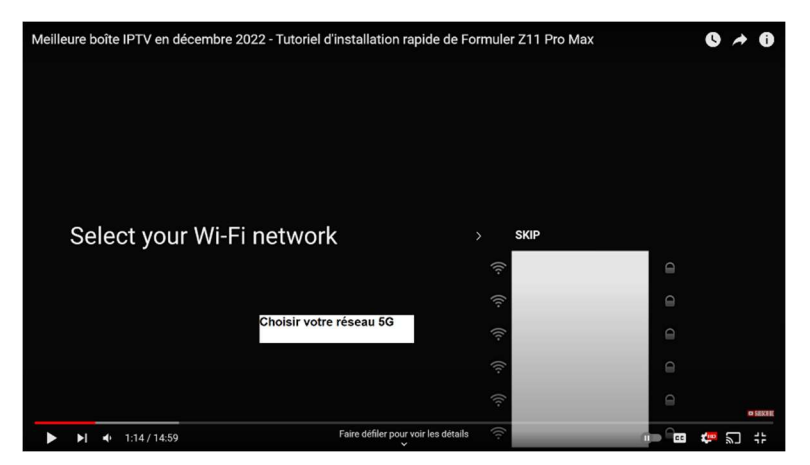

Inscrire le mot de passe

Wire network sélectionner DHCP

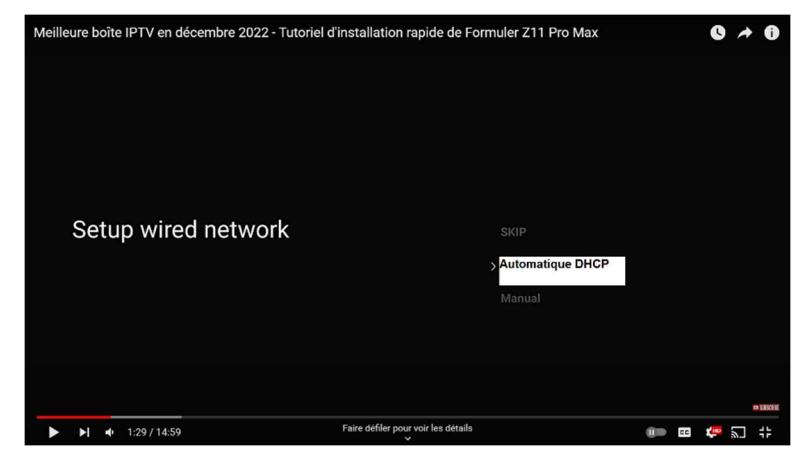

• Région sélectionner Canada et Eastern

| Meilleure boîte IPTV en décembre 2022 - Tutor | iel d'installation rapide de Formule | er Z11 Pro Max    |          | 0 *        | 0      |
|-----------------------------------------------|--------------------------------------|-------------------|----------|------------|--------|
| Select region and a                           | d area                               | Africa<br>America |          |            |        |
|                                               |                                      | Asia              |          |            |        |
|                                               |                                      | Atlantic          |          |            |        |
|                                               |                                      | Australia         |          |            |        |
|                                               |                                      | Brazil            |          |            |        |
|                                               |                                      | Canada            |          |            | RECORE |
| ► ►I 		 1:38 / 14:59                          | Faire défiler pour voir les détails  |                   | ())) (C) | <b>6</b> 2 | #2     |

• Sélectionner votre format heure 12 hr ou 24 hr. Je conseil 24 hr

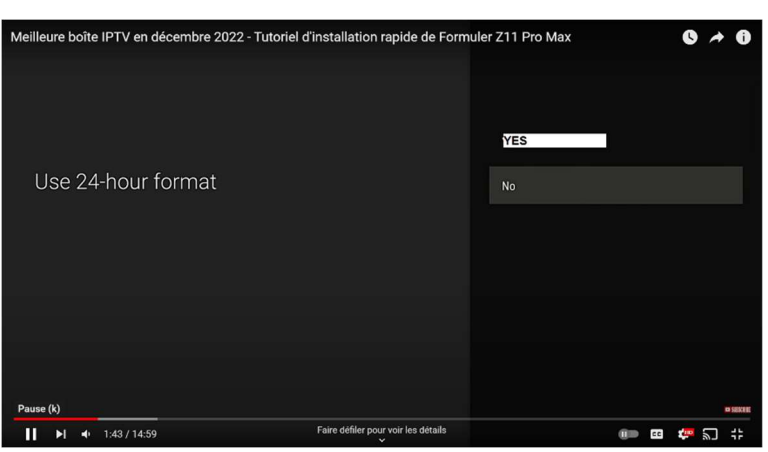

• Sélectionner le format de la date. Je conseil le format DD / MM / YYYY

La programmation initiale est maintenant complétée click OK sur terminé

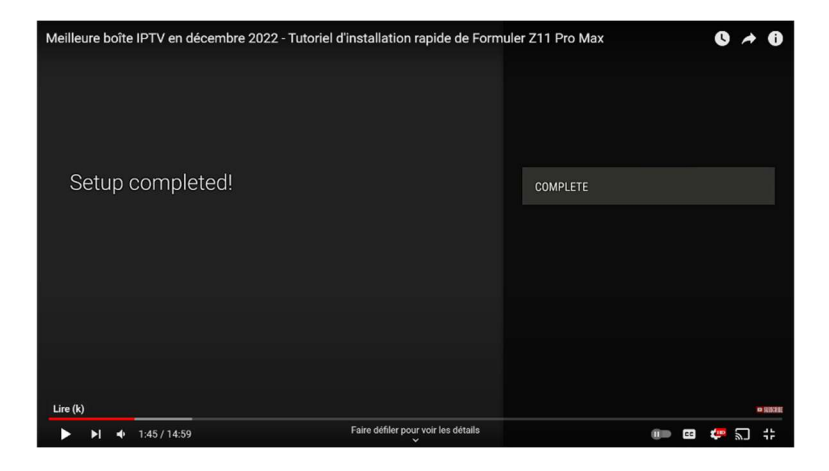

Pour la prochaine étape on vous demandera de faire une mise à jour du logiciel.

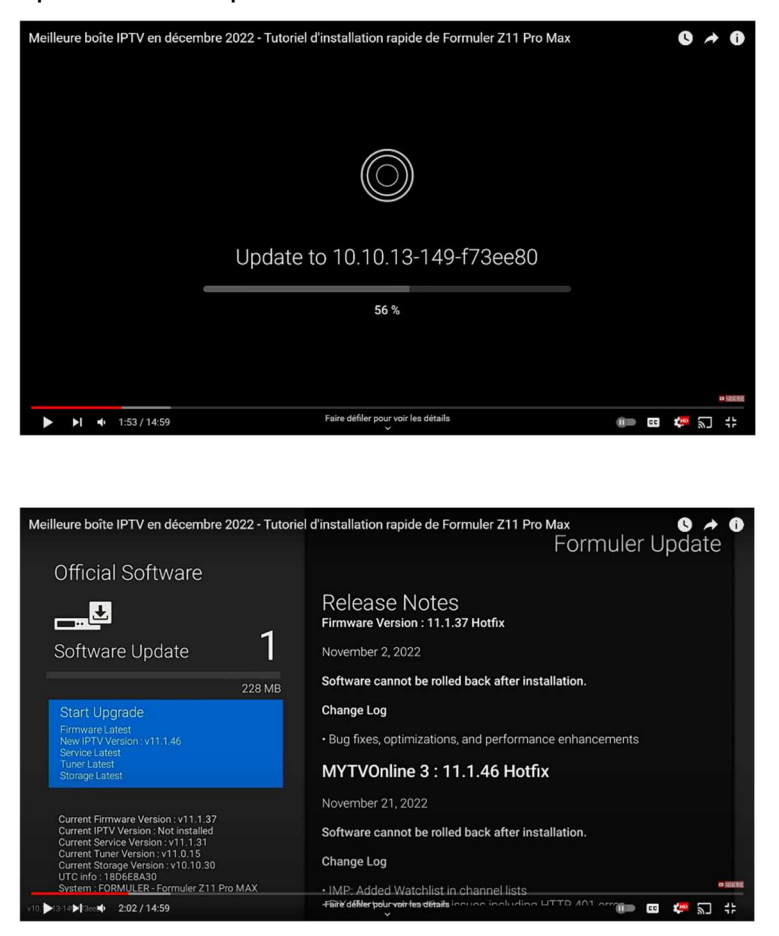

Si ça ne se fait pas automatiquement aller sur la ligne 2 Software update. 2 fichiers seront installés pour avoir MyTVonline3. Ce qui prendra environ 10 min. Une fois terminé la page d'accueil apparaitra

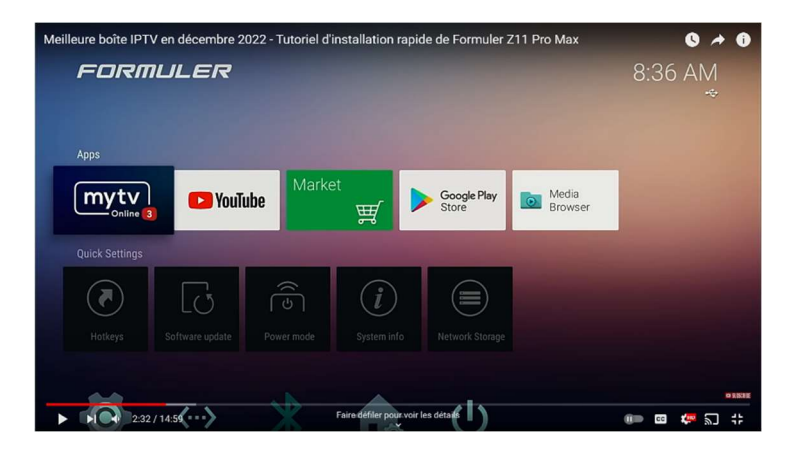

Je vous conseil également d'aller sur Market et télécharger les applications dans la section Utilitié, la premiére est Fast qui vous donnera la vitesse de connexion et audio optimizer

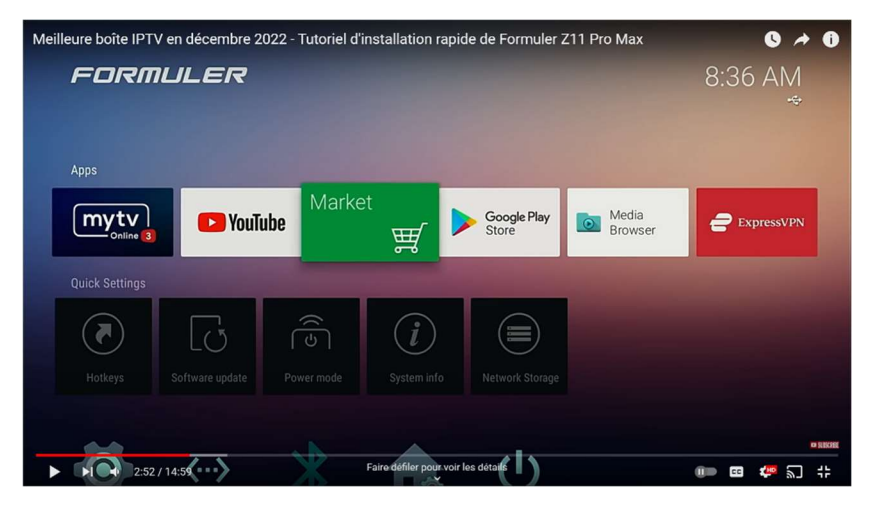

 aller à Utilities en utilisant la flèche du bas, puis utiliser la flèche de droite pour aller dans les aplications et aller jusqu'à Fast, sur fast ckick OK et download puis OPEN

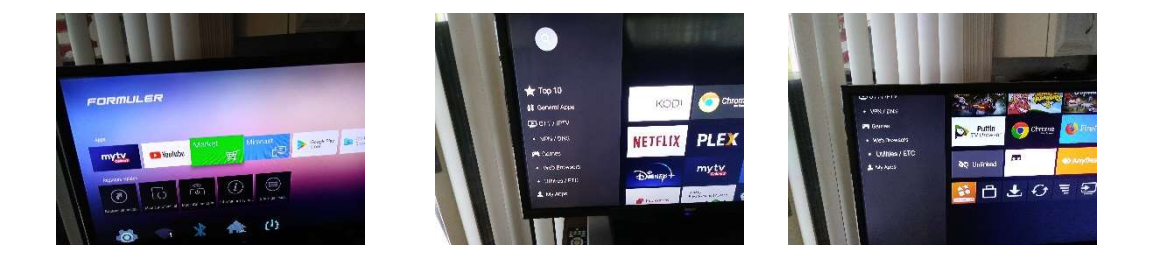

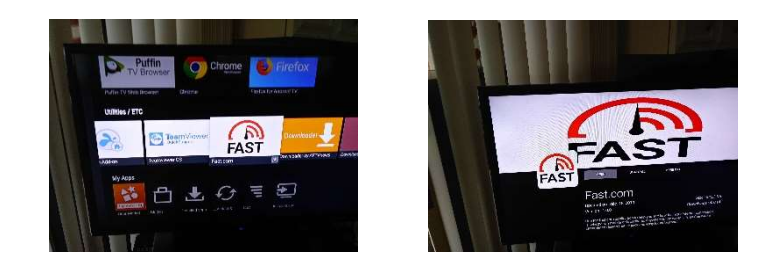

Télécharger également les applications suivantes Audio optimizer et Formuler remote update qui se trouvent dans utilities

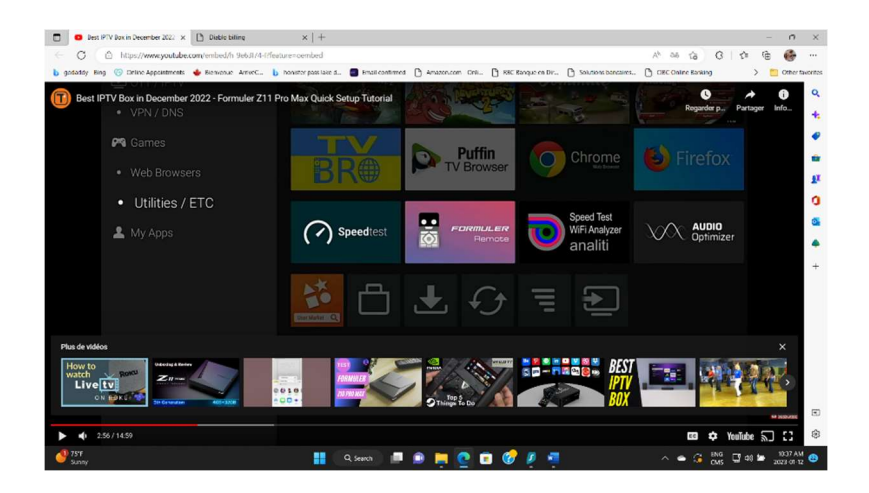

La prochaine étape consiste à activer votre connexion au serveur IPTV

Aller sur MyTvOnline 3

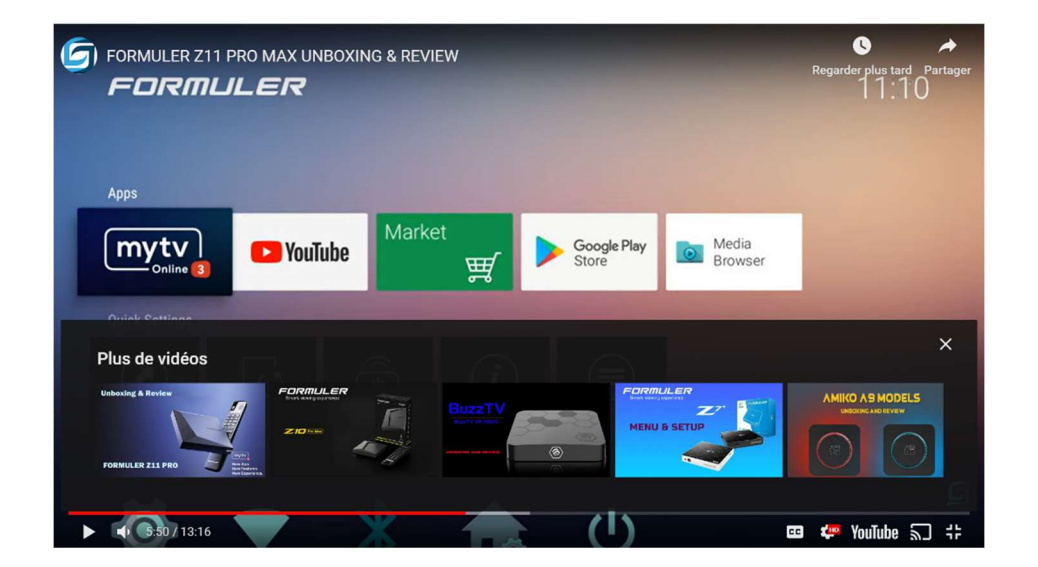

#### Accepter

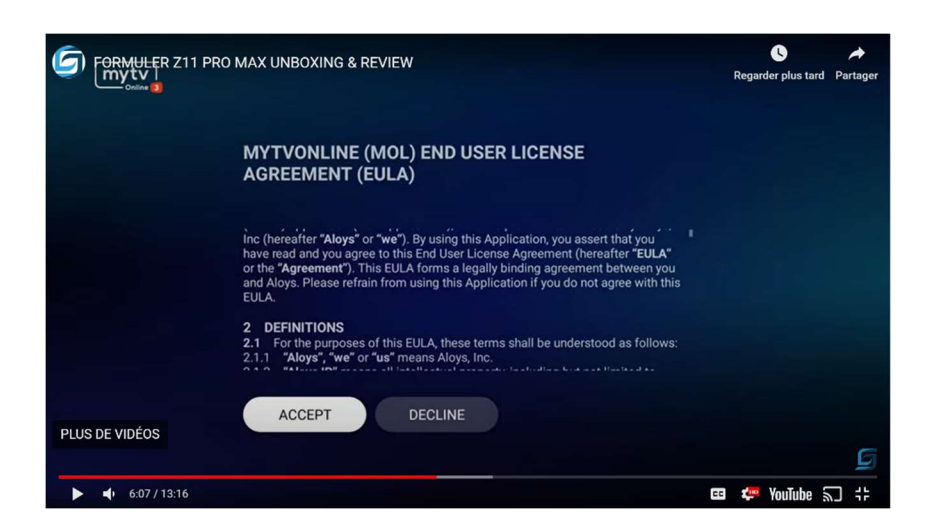

## Add portal

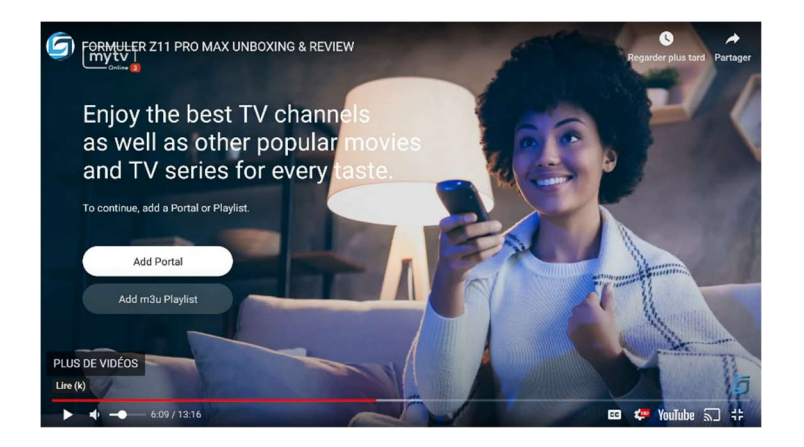

Inscrire le nom et URL du portal

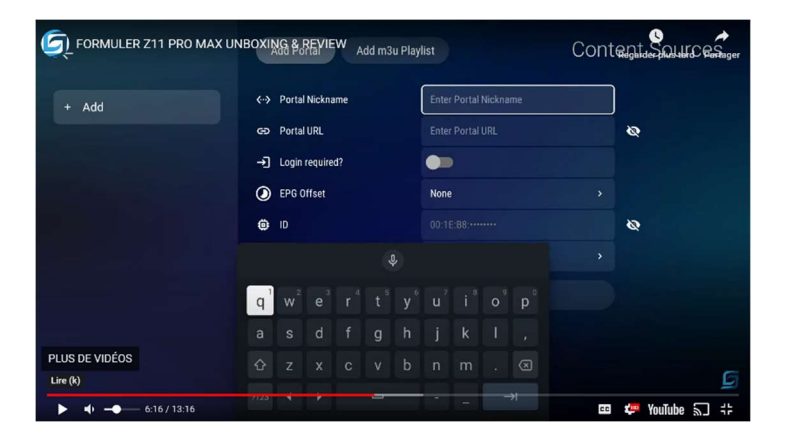

### IPTV Rivesud VIP – Diablo

URL est http://diablo-pro.com:2095/c/

IPTV Rivesud Base- EDGE

URL est http://edge.bz:8080/c

Pour enlever le clavier de l'écran appuyer sur la touche back de la manette

Puis aller directement à Connect

Une fois cette étape terminé vous aurez la possibiliité de cacher des groupes qui ne vous intéressent pas dans live TV, VOD et TV série example enlever les chaines arabes, latine, italienne, russe, etc.... Une fois la sélection terminé dans live tv, confirmer dans la fenêtre de gauche pour passer la VOD puis series TV